## 1. 請先開啟 VPN 健保申報網站

| (今) 会 https://medvpn.nhi.gov.tw/iwpe0000/                       |                                         |                                        |                                     |                         |  |
|-----------------------------------------------------------------|-----------------------------------------|----------------------------------------|-------------------------------------|-------------------------|--|
| 檔案(F) 編輯(E) 檢視(V) 我的最愛(A                                        | 工具の 1. 粘蒾(上具)                           |                                        |                                     |                         |  |
| 🍰 圈 新健保雲端                                                       | 刪除瀏覽歷程記錄(D)                             | Ctrl+Shift+Del                         | 1                                   |                         |  |
|                                                                 | InPrivate 瀏覽(I)                         | Ctrl+Shift+P                           |                                     | 细防御图                    |  |
|                                                                 | 開啟追蹤保護(K)                               |                                        | and the second second second second |                         |  |
|                                                                 | ActiveX 篩選(X)                           |                                        |                                     |                         |  |
|                                                                 | 修正連線問題(C)                               |                                        | 5                                   |                         |  |
|                                                                 | 重新開啟上次的瀏覽工作階段(S)                        | )                                      | 2                                   |                         |  |
| Contract I                                                      | 將網站新增到 [開始] 功能表(M)                      |                                        |                                     |                         |  |
| 《該時段使用                                                          | 檢視下載(N)                                 | Ctrl+J                                 |                                     |                         |  |
|                                                                 | 快顯封鎖程式(P)                               | +                                      |                                     |                         |  |
| ●• 首頁                                                           | SmartScreen篩選丁具(T)                      | •                                      |                                     |                         |  |
|                                                                 | 管理附加元件(A)                               |                                        |                                     |                         |  |
| 旧務                                                              | 相靈維給損認完(B)                              |                                        |                                     |                         |  |
| は日本社体区へた                                                        | THE ELECTROPERCE (0)                    |                                        |                                     |                         |  |
| [建]未姜炳巽歴赤統(                                                     | 訂閱此摘要(F)                                |                                        | 速篩檢試劑」之費用                           | 申報及核付作業。(104.09         |  |
| 院所申報醫師別概》                                                       | 摘要搜索(E)                                 | Þ                                      |                                     |                         |  |
| 保險對象特定醫療                                                        | Windows Update(U)                       |                                        | <u> </u>                            | 慿證元件升級至 <b>2.02</b> 版本。 |  |
|                                                                 | 執行儀表板                                   | Ctrl+Shift+U                           |                                     |                         |  |
| 常用                                                              | F12 開發人員工具(L)                           |                                        | 作業問答集。(104.                         | 05.04) 詳細資料             |  |
| 新手上路                                                            |                                         |                                        | 作業。(104.02.12)                      | ) 詳細資料                  |  |
| 下載專區                                                            | dreivote 建績率配(N)     driff 不 OpeNote(N) |                                        | ¥醫療費用檢核作業將暫停服務,但仍可正常收(              |                         |  |
| 醫療資訊揭露                                                          | lex≥± Olienore(iv)                      |                                        | DO開始排程檢核,<br>ii                     | 睛勿將已上傳檔案刪除,以身           |  |
|                                                                 | 回報網站問題(R) 2 製                           | 選(網際網路選)                               | <b>街)</b> 武(羅項)                     |                         |  |
| 健保分區業務;                                                         | 網際網路選項(0) 2-7                           | 1 22 1 1 1 2 2 1 2 2 2 2 2 2 2 2 2 2 2 | R/-24(AZ3 R)                        |                         |  |
| [服務時間:上班日8:30至18:00] ※醫事機構負責人為非醫事人員之「醫事機構憑證IC卡」申請方式(為精神復健類醫事機構) |                                         |                                        |                                     |                         |  |
| (101.03.14) 詳細資料                                                |                                         |                                        |                                     |                         |  |

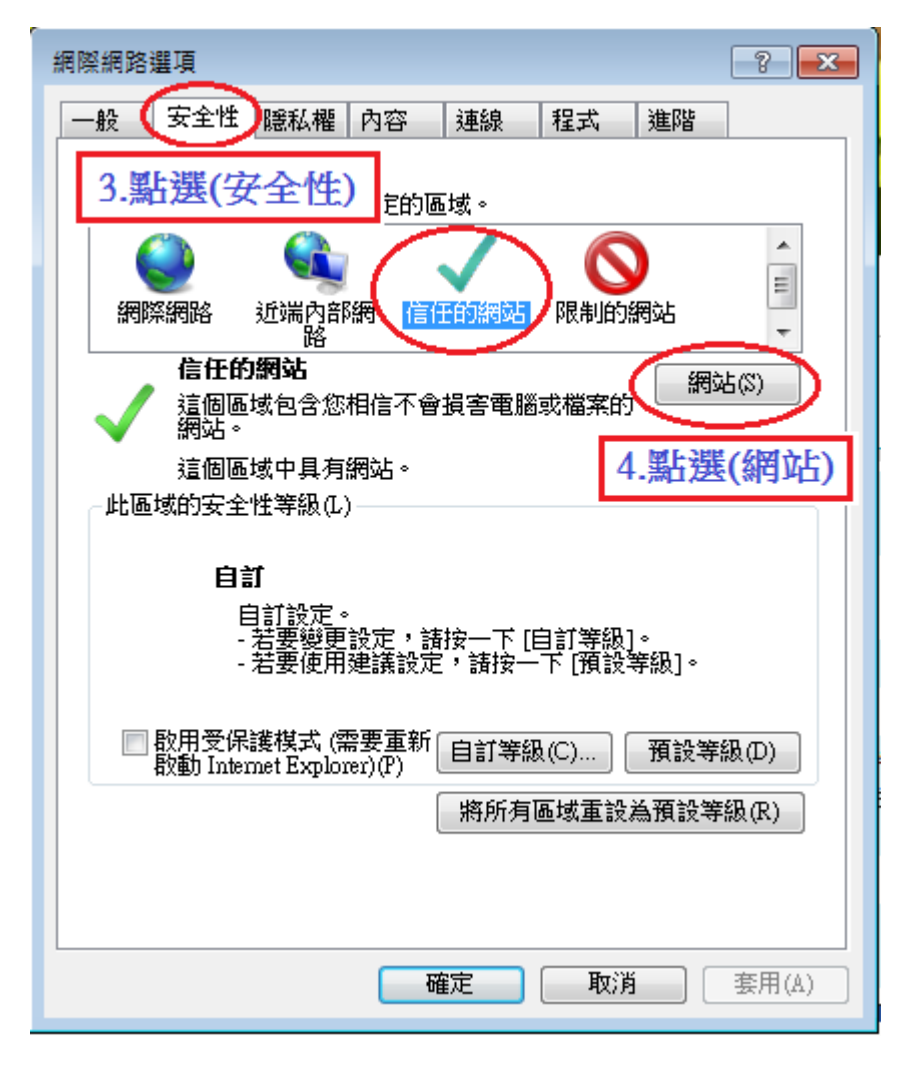

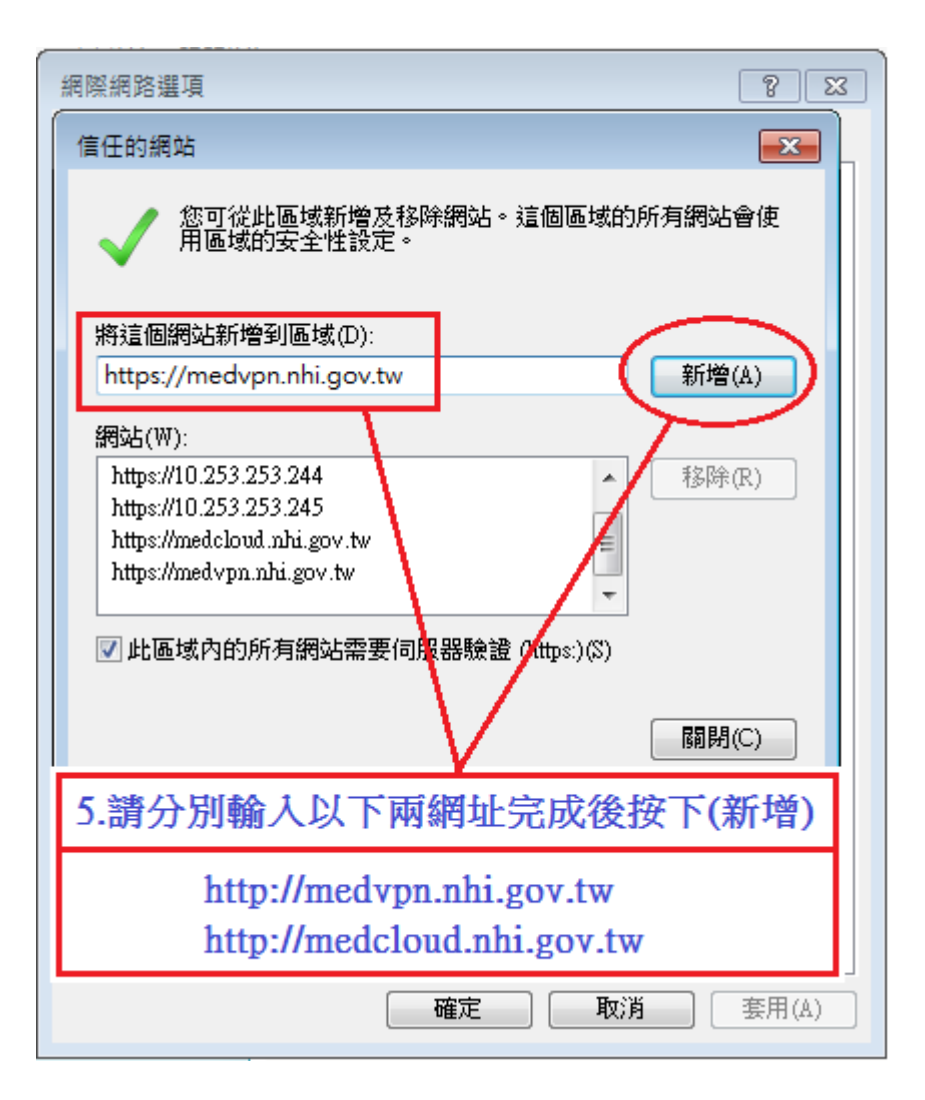

2. 設定完成,請結束 IE 瀏覽器,再重新開啟 VPN 健保申報網站看是否可正常進入。

※如果您還是無法進入 VPN 健保申報網站

檢查電腦是否有設定 DNS IP 位置

Windows7 設定範例

開啟:控制台→網路和共用中心→變更介面卡設定→在[區域連線]按滑鼠右 鍵點選(內容)進入,選 TCP/IPv4 再按內容進入設定

## 控制台

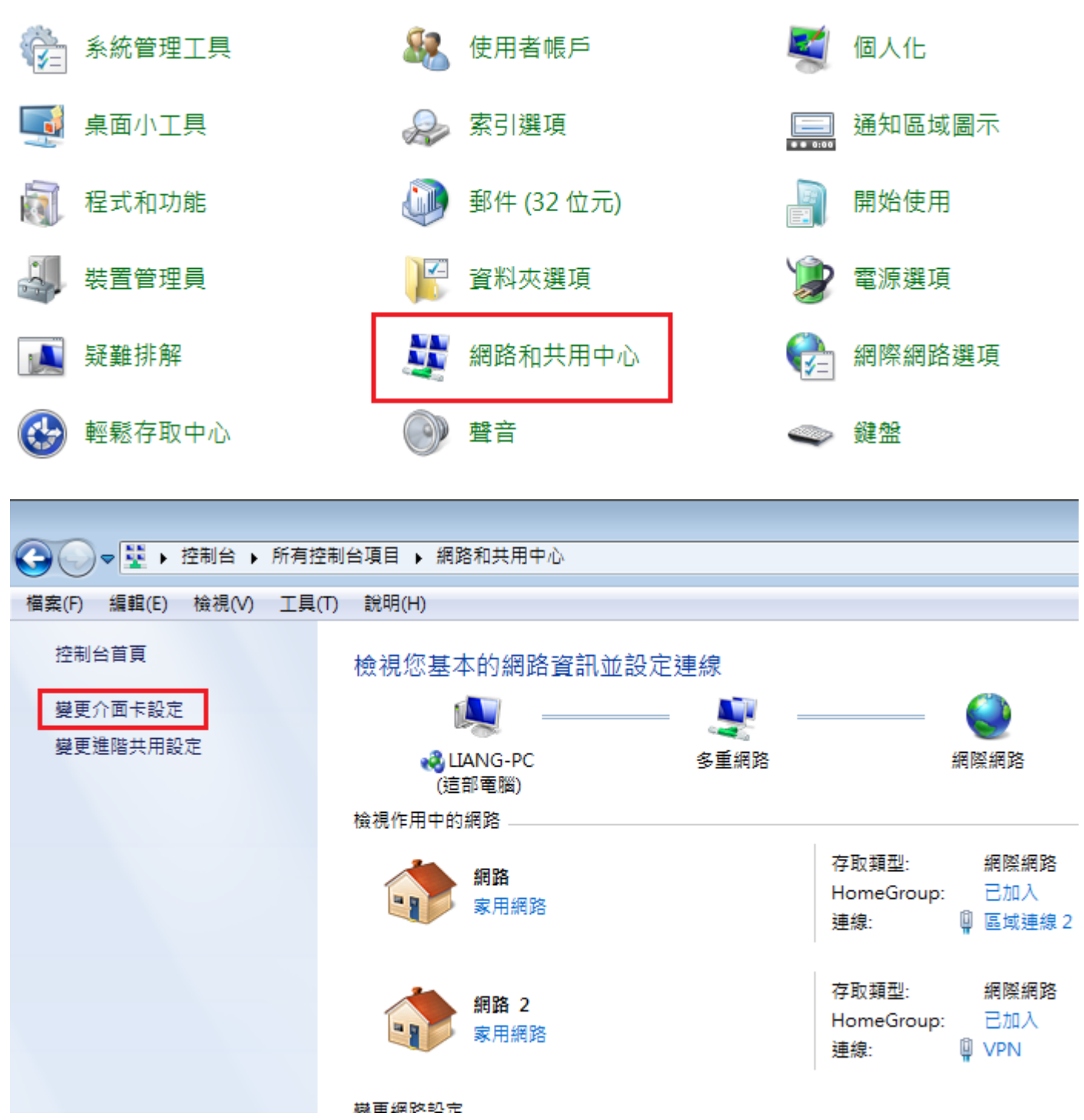

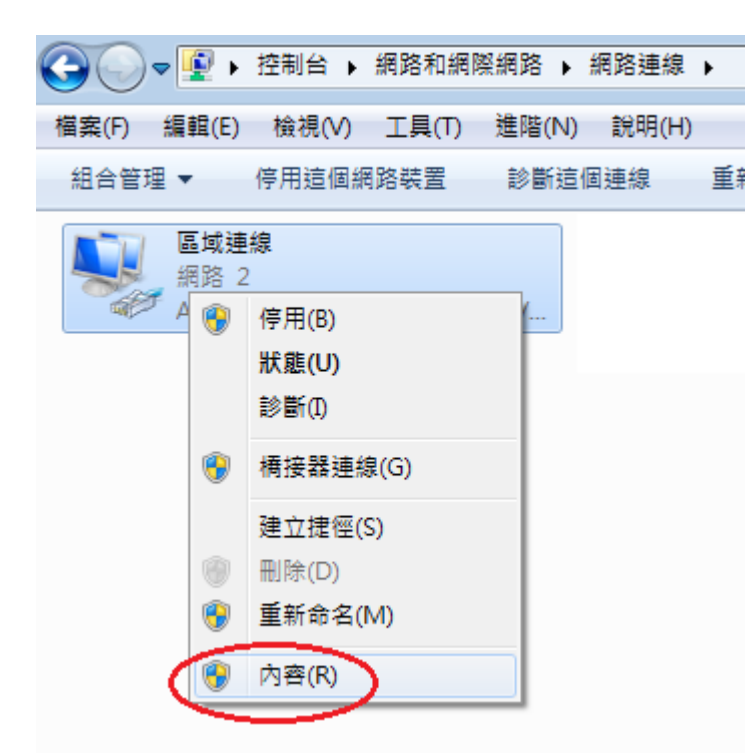

| ▲ ● ● 控制台 ▶ 網路和網際網路 ▶ 網路連線 ▶                                                                                         |                                                                |  |  |  |  |
|----------------------------------------------------------------------------------------------------|----------------------------------------------------------------|--|--|--|--|
|                                                                                                    |                                                                |  |  |  |  |
| 福 <u>案(F) 編輯(E)                                    </u>                                                              | Υ                                                              |  |  |  |  |
| 型 VPN 內容 23                                                                                                    | 網際網路通訊協定第 4 版 (TCP/IPv4) - 內容                                  |  |  |  |  |
| 網路功能 共用                                                                                                    | 一般                                                             |  |  |  |  |
| 連線方式:<br>愛 Atheros L1 Gigabit Ethernet 10/100/1000Base-T Controlle                                                   | 如果您的網路支援這項功能,您可以取得自動指派的 IP 設定。否则,您必須詢問網路系統管理員正確的 IP 設定。        |  |  |  |  |
| 設定(C)<br>這個連線使用下列項目(O):                                                                                              | <ul> <li>○ 自動取得 IP 位址(O)</li> <li>○ 使用下列的 IP 位址(S):</li> </ul> |  |  |  |  |
| ✓ ■ Client for Microsoft Networks ✓ ■ ○○○ ます何は非経営器                                                                   | IP 位址(I): 10 . 252 . 1 . 188                                   |  |  |  |  |
| ✓ ■ File and Printer Sharing for Microsoft Networks                                                                  | 子網路遮罩(U): 255.255.240                                          |  |  |  |  |
| <ul> <li>✓ ▲ 網際網路通訊協定第6版 (ICP/IPvb)</li> <li>✓ ▲ 網際網路通訊協定第4版 (TCP/IPv4)</li> </ul>                                   | 預設閘道(D): 10 . 252 . 1 . 190                                    |  |  |  |  |
| <ul> <li>Link-Layer Topology Discovery Mapper I/O Driver</li> <li>Link-Layer Topology Discovery Responder</li> </ul> | ● 自動取得 DNS 伺服器位址(B)                                            |  |  |  |  |
| 2                                                                                                    | ● 使用下列的 DNS 伺服器位址(E):                                          |  |  |  |  |
| 安裝(N) 解除安裝(U) ( 內容(R)                                                                                                | (貸用 DNS 伺服器(P): 10 . 253 . 249 . 22                            |  |  |  |  |
| 描述<br>運動控制通訊協定/網際網路通訊協定 (TCP/IP)。這是預                                                                                 | 其他 DNS 伺服器(A): 168.95.1.1                                      |  |  |  |  |
| 設的廣域網路通訊協定,提供不同網路之間的通訊能力。                                                                                            | ☐ 結束時確認設定(L) 進階(V)                                             |  |  |  |  |
| 確定取消                                                                                                    | 4         確定         取消                                        |  |  |  |  |

如果您網卡設定為固定IP, 請檢查有沒有設定DNS 如圖新增設定IP為: 10.253.249.22 和 168.95.1.1 兩組